# インターネットー時ファイル(キャッシュ)削除およびCookieの削除手順書

## Firefox3.5.x以降 for Windows

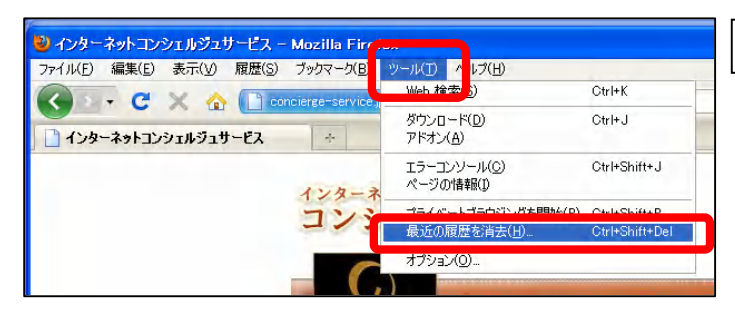

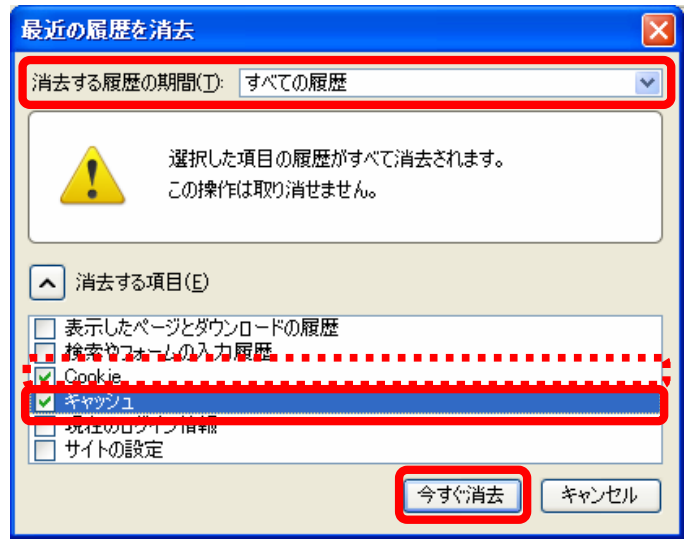

#### STEP1

- 1. Firefox を起動します。
- 2. [ツール]をクリックします。
- 3. [最近の閲覧を消去]をクリックします。

#### STEP2

- 4. [最近の閲覧を消去]ダイアログボックスが開きます。
- 5. [消去する履歴の期間]の[▼]をクリックして、リストから [すべての 履歴] を選択します。
- 6. [消去する項目]の [キャッシュ] にチェックを入れます。

※クッキーを削除する場合は、[Cookie] にチェックを入れます。

- 7. [今すぐ消去]ボタンをクリックします。
- 8. Firefoxを終了し、再度Firefoxを起動します。

# Firefox 3.x for Mac OS X

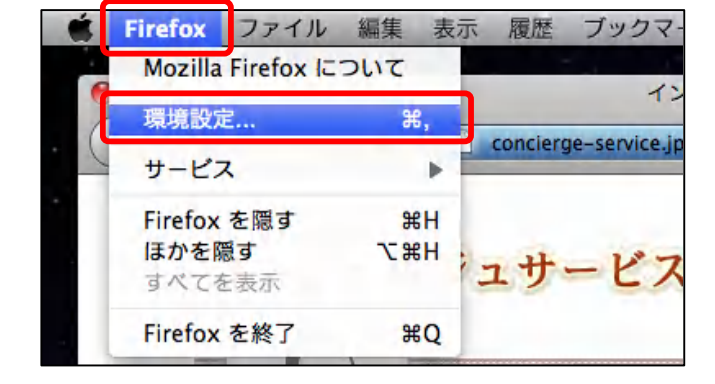

#### 詳細 90 D アプリケーション タブ コンテンツ セキュリテ 詳細 ネットワーク 更新 暗号化 一般 接続 インターネット接続に使用するプロキシを設定します。 接続設定.... オフラインデータ 今すぐ消去 ページキャッシュとして 50 🗘 MB まで使用する ✓ Web サイトがオフライン作業用データの保存を求めてきたときに知らせる (例外サイト. オフライン作業用のデータを保存している Web サイト 削除... ?

### STEP1

- 1. Firefoxを起動します。
- 2. [Firefox]をクリックします。
- 3. [環境設定]をクリックします。

#### STEP2

- 4. [環境設定]ダイアログボックスが開きます。
- 5. [詳細]を選択します。
- 6. [ネットワーク]タブをクリックします。
- 7. [オフラインデータ]の [今すぐ消去]をクリックします。
- 8. [OK]ボタンをクリックします。

# インターネットー時ファイル(キャッシュ)削除およびCookieの削除手順書

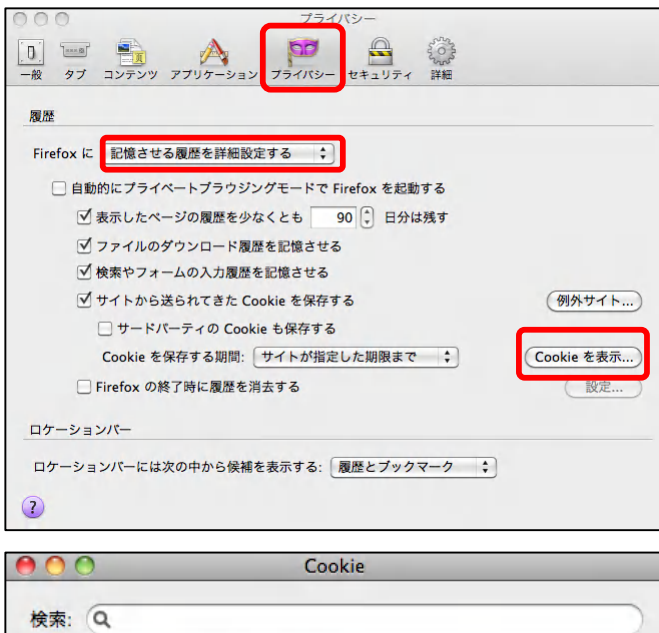

## STEP3

- 9. [環境設定]ダイアログボックスに戻ります。
- 10. [プライバシー]をクリックします。
- 11. Firefoxに:の[▼]をクリックしてドロップダウンリストから[記憶させる 履歴を詳細設定する]を選択します。
- 12. [Cookieを表示...]をクリックします。

## STEP4

- 13. [Cookie]ダイアログボックスが開きます。
- 14.「www2.concierge-service.jp」のCookieをすべて選択します。
- 15. [Cookieを削除]ボタンをクリックします。
- 16. 設定画面を閉じます。
- 17. Firefoxを終了し、再度Firefoxを起動します。

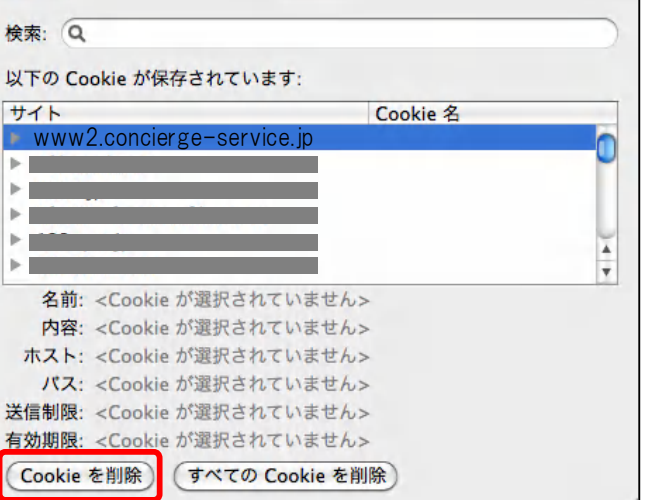